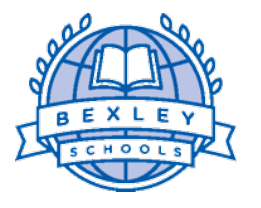

# Bexley High School Bexley City School District

To provide educational experiences that engage, equip and empower each student.

### Viewing Course Recommendations in PowerSchool for Incoming Freshmen Class

The following information is provided to support **current 8<sup>th</sup> grade students** and parents/ guardians as they begin to prepare for the transition to Bexley High School during the 2018-2019 academic year. Students and parents/guardians are strong encouraged to review the course recommendations PRIOR to meeting with their high school counselor, as previous experience has shown this significantly improves the productivity of these meetings.

#### NOTE: If you have any technology challenges, forget your password or need support with troubleshooting any ITrelated matters, please contact Pam Moenter (Senior Database Administrator for PowerSchool / pam.moenter@bexleyschools.org)

#### Viewing Your Course Recommendations in PowerSchool

Go to <u>www.bexleyschools.org</u> and scroll over the Find It Fast text on the top, left-hand side of the page. When you scroll over the Find It Fast text, a drop-down menu will appear. From this drop-down menu, select Parent & Student Portal. From the portal page, select *PowerSchool* under the *Students* menu in the center of the page.

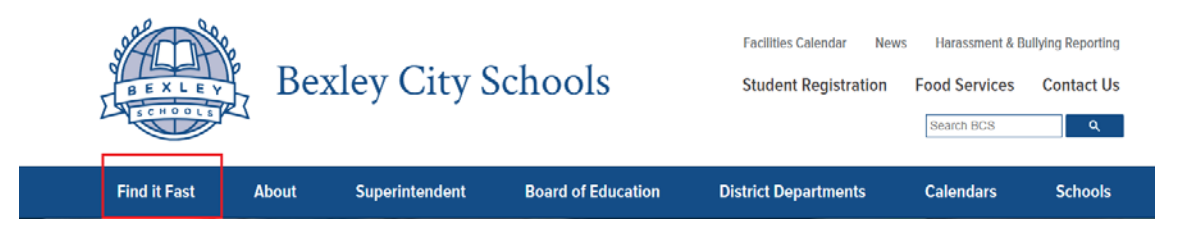

2. Login to *PowerSchool* using the <u>student's</u> username and password. The username uses the format of FirstName.LastName and the password is unique to the individual student.

NOTE: If you do recall your password or need it to be reset, *please contact Pam Moenter (Senior Database Administrator for PowerSchool / pam.moenter@bexleyschools.org)* 

| ent Sign Ir     |                 |                              |
|-----------------|-----------------|------------------------------|
|                 |                 |                              |
|                 |                 |                              |
|                 |                 |                              |
|                 |                 |                              |
| Forgot Username | or Password?    |                              |
|                 | Forgot Username | Forgot Username or Password? |

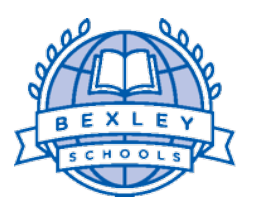

## Bexley High School Bexley City School District

To provide educational experiences that engage, equip and empower each student.

3. After logging in, students will be directed to the **Home Screen** (example shown below). From this screen, select the **Class Registration** link on the left-hand side.

| PowerSchool              |                      |       |         |          |      |     |   |     |          |     |    |                                                     | Welk   | come. | Help Sign O |          |         |
|--------------------------|----------------------|-------|---------|----------|------|-----|---|-----|----------|-----|----|-----------------------------------------------------|--------|-------|-------------|----------|---------|
|                          |                      |       |         |          |      |     |   |     |          |     |    |                                                     |        |       |             |          | e ! é   |
| Vavigation               | Grades and A         | Atter | nda     | nce.     |      |     |   |     |          |     |    |                                                     |        |       |             |          |         |
| Grades and<br>Attendance | and ance             |       |         |          |      |     |   |     |          |     |    |                                                     |        |       |             |          |         |
| Grade History            | Grades and Attendanc | e s   | tandari | ds Grade | s    |     |   |     |          |     |    |                                                     |        |       |             |          |         |
| Attendance               |                      |       |         |          |      |     |   |     |          |     |    | Attendance By Class                                 |        |       |             |          |         |
| Teacher                  | Exp                  |       | 1       | .ast Wee | ik i |     |   | ा   | his Weel | k . |    | Course                                              | 01     | Q2    | Q3          | Absences | Tardies |
| Comments                 | 1                    | M     | т       | W        | н    | F   | M | T   | W        | н   | F  |                                                     |        | 1000  | 1994        |          | 10000   |
| School Bulletin          | 1A-1B(A)             |       |         |          |      |     |   | PI  | PI       |     |    | Science Email Misconish, Emily - Rm: 3223           | 101    | [0]   | 101         | 2        | 2       |
| Class<br>Registration    | 2A-2B(A)             |       | -       | 24       |      | 24  |   | 14  |          | ~   | 24 | PE/Health 7                                         | [9]    |       |             | 0        | 0       |
| Balance                  | 2A-28(A)             |       |         |          |      |     |   | рт  | PI       |     |    | Design 7<br>B Email MeMile, Chris - Rm: 3135        | V///// | 101   |             | 2        | 0       |
| My Schedule              | 2A-2B(A)             |       |         |          |      | 100 |   | 122 |          |     | 8  | Performing Arts 7  Email Manchester, Bill - Rm 7142 |        |       | {1]         | 0        | 0       |
| School<br>Information    | 3(A)                 |       |         |          |      |     |   | PI  | PI       |     |    | Spanish 7<br>Email Connell, Pamela - Rm: 3233       | 101    | [1]   | [1]         | 2        | 0       |
| District Code            | 4A-4B(A)             |       |         |          |      |     |   | PI  | PI       |     |    | Mathematics 7<br>Email Kimble, Janeen - Rm: 3203    | 101    | 01    | (1)         | 4        | 0       |
| GRMF                     | 5(A)                 |       |         |          |      |     |   | р   | PI       |     |    | Lang & Lit 7<br>Email Tague, Ross - Rm: 3225        | 01     | 10    | 101         | 4        | 0;      |
| App Store                | 6A(A)                |       |         |          |      |     |   |     | PI       |     |    | Choir 7                                             | 01     | 111   | 10          | 4        | 0       |
| Google play              | 6B(A)                |       |         |          |      |     |   | PI  |          |     |    | Study Hall  Email Tague, Ross - Rm 3225             | DI     | 1:1   | [1]         | 2        | 0       |

4. The **Class Registration** page provides detailed information for each <u>Core Subject Area</u> (English, Math, Science, Social Studies) as well as <u>Elective options</u> (year-long & semester-long).

| Powers                   | School                                                                                                    |                                                                                                    | Wetcome,                                                                                                    | Help   Sign Ou                         |
|--------------------------|----------------------------------------------------------------------------------------------------|----------------------------------------------------------------------------------------------------|----------------------------------------------------------------------------------------------------|----------------------------------------|
| 14                       |                                                                                                    |                                                                                                    |                                                                                                    | ! ė                                    |
| Navigation               | Welcome to the BEXI                                                                                                    | EV HIGH SCHOOL Class Registration System for 20                                                                                                    | 17-2018 :                                                                                                    |                                        |
| Grades and<br>Attendance | Welcome to the DEXE                                                                                                    |                                                                                                    |                                                                                                    |                                        |
| Grade History            | <ol> <li>Click on the pencil icon for each subject<br/>halt, this will automatically fill any empty sp<br/>selections on the final page, corrections n</li> </ol> | area. Once you have made a course selection, click OKAY and go to the next subject area. Remi<br>ace in your schedule. Reminder only one study hall period is allowed without administrative appr<br>ay be made by going back and resubmitting. | inder, Foreign Language courses are listed under Electives (Year long). 2. You do not need<br>loval. 3. Once all selections are made, please click submit at the bottom of the page. 4. Plea | to schedule a study<br>ase review your |
| Attendance<br>History    |                                                                                                    | Mew course requests                                                                                                    |                                                                                                    |                                        |
| Teacher<br>Comments      | ENGLISH                                                                                                    | Click the edit button to request a course 🔿                                                                                                    |                                                                                                    | <b>S</b> I                             |
| School Bulletin          | MATHEMATICS                                                                                                    | Click the edit button to request a course 🕾                                                                                                    |                                                                                                    | 81                                     |
| Class<br>Registration    | SCIENCE                                                                                                    | Click the edit button to request a course =>                                                                                                    |                                                                                                    | Ø1                                     |
| Balance                  | SOCIAL STUDIES                                                                                                    | Click the edit button to request a course $\Rightarrow$                                                                                                    |                                                                                                    | <b>8</b> 1                             |
| My Schedule              | ELECTIVE (YEAR LONG)                                                                                                    | Click the edit button to request a course ==                                                                                                    |                                                                                                    | @ <b>v</b>                             |
| Athletic                 | ELECTIVE (SEMESTER LONG)                                                                                                    | Click the edit button to request a course 🐡                                                                                                    |                                                                                                    | 2~                                     |
| Requirements             | Requires between 4.5 and 7 cred<br>Requesting 0 cred                                                                                                    | hours.                                                                                                    |                                                                                                    | 1                                      |

**NOTE:** 8<sup>th</sup> grade students are NOT REQUIRED to enter his/her own course requests. The courses you are requesting will be entered / updated in PowerSchool when you meet with your assigned school counselor.

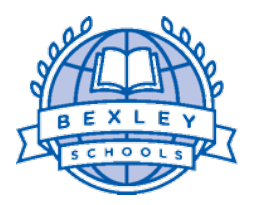

## Bexley High School Bexley City School District

To provide educational experiences that engage, equip and empower each student.

Within each *Core Subject* & *Elective Type (year-long or semester long),* current 8<sup>th</sup> grade students can view individual course recommendations within each category as well as any year-long elective recommendations that have been entered (not required but the most common elective recommendations will reflect Band, Orchestra or Choir). Click on the  $\bigcirc$  icon to view the recommendation to see what courses are available and/or what your individual teacher has recommended as the most apprioprate course option within the subject area. An example of the screen you will see after selecting the icon is provided below.

| 4 | Course Name | Number | Course Description | Credits | 🗏 Prerequisite Note    | Alerts                          |
|---|-------------|--------|--------------------|---------|------------------------|---------------------------------|
| 0 | English 9   | ENG100 |                    | 1       | Teacher recommendation | Recommended                     |
|   | H English 9 | ENG103 |                    | 1       | Teacher recommendation | Prerequisites have not been met |

**REMINDER:** Again, you DO NOT need to select any courses, the intent of this is to allow you to see your recommendations within each subject area prior to meeting with your high school counselor.

5. At the conclusion of the student's freshmen scheduling meeting with his/her assigned counselor in the high school, students will have the ability to review and confirm the courses he/she has requested for the upcoming academic year (example provided below).

| Crs Num     | Course          | Туре     | Cr Hrs | Requirements           |
|-------------|-----------------|----------|--------|------------------------|
| 1. ENG100   | English 9       | Required | 1.00   | Teacher recommendation |
| 2. FLR410   | Spanish II      | Required | 1.00   | Spanish I              |
| 3. MTH100   | Algebra I       | Required | 1.00   | Teacher recommendation |
| 4. MTH125   | ATL Algebra     | Required | 0.00   |                        |
| 5. SCI330   | H Biology       | Required | 1.00   | Teacher recommendation |
| 6. SOC500   | World Studies   | Required | 1.00   | None                   |
| 7. XCTSUP12 | Supplemental 12 | Required | 0.00   |                        |
| 7. XCTSUP12 | Supplemental 12 | Required | 0.00   |                        |

Total Credit Hours Requested 5.00

**NOTE:** Course requests are not listed in any particular order (class period, order of preference, etc.) and while every effort will be made to accommodate all of the course requests within the limitations of the master schedule, students are not guaranteed to be enrolled in every class request.

Students will be able to view his/her class schedule and teacher assignments in PowerSchool on Monday, August 12<sup>th</sup>, which is the Monday before the first day of the 2019-2020 academic year (Wednesday, August 14<sup>th</sup>).